# 石景山区经济运行平台人才认定模块 操作手册(自然人)

2024年11月

#### 

目录

一、概述

本文档主要针对石景山区经济运行平台人才认定模块, 面向自然人进行操作说明。

建议使用 Edge 浏览器或 Chrome 浏览器、360 浏览器 极速模式。

### 二、登录

输入网址: https://qyfw.bjsjs.gov.cn/#/home,进入 石景山区企业综合服务平台,点击右上角"登陆",进入登 入界面,选择"个人登陆",输入用户名,密码登录或使用 北京统一身份认证平台登陆。

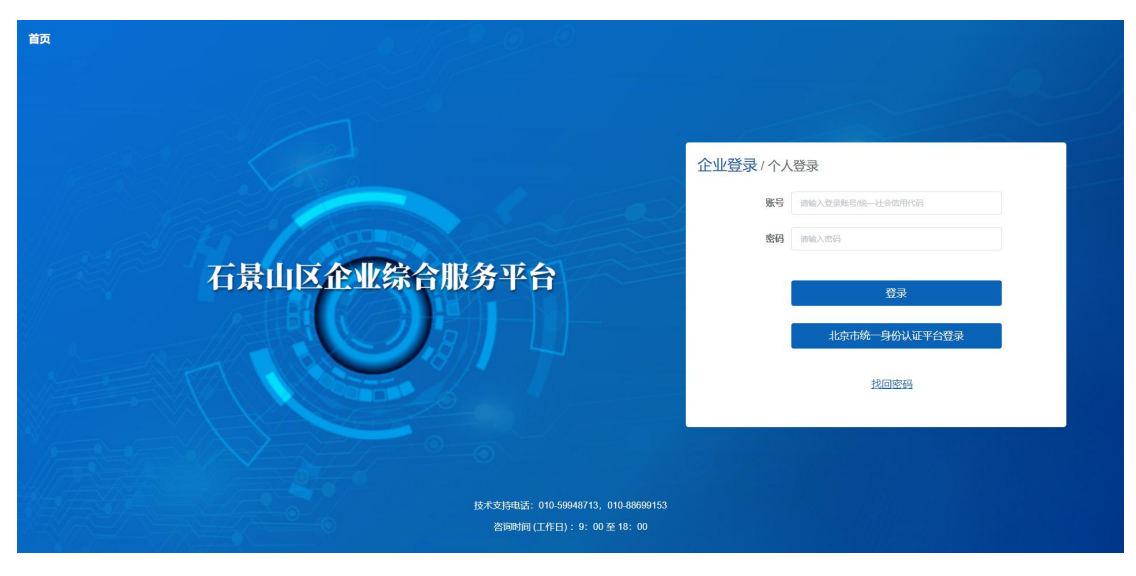

## 图 石景山区企业综合服务平台

| <b>企 在</b><br>首页 | 5 <b>景山区企业综合服务平台</b><br>入园企业 <b></b>                                                                                                    |                                                                                                    | 我的注销 |
|------------------|----------------------------------------------------------------------------------------------------|----------------------------------------------------------------------------------------------------|------|
|                  | <section-header><section-header><section-header><section-header><section-header><section-header><section-header><section-header></section-header></section-header></section-header></section-header></section-header></section-header></section-header></section-header> | <ul> <li>● 相关附件</li> <li>         要人才申請時料目書doc 申授擁充doc </li> <li>● 联系我们</li> <li>地球市石裏山區石裏山路18年929時间 </li> <li>・ 出球市石裏山區石裏山路18年929時间 </li> <li>・ 出球市石裏山區石裏山路18年929時间 </li> <li>・ 出球市石裏山山石</li> <li>・ 出球市石裏山山石</li> <li>・ 出球市石裏山山石</li> <li>・ 出球市石裏山山石</li> <li>・ 出球</li> <li>・ 仕事</li> <li>・ 日本</li> <li>・ 日本</li> <l< td=""><td></td></l<></ul> |      |

图 石景山区企业综合服务平台

# 三、人才申报

在人才申报页面点击开始申报按钮,进入信息填写页面, 根据要求将需要填写的信息进行填写后提交,提交后完成人 才申报的信息提交。个人提交完成后需要单位进行审核提交。

| (金) 石景山区企业综<br>首页 入园企业 景景人                                                                                                    | 合服务平台<br><sub>才理报</sub>                                                                                                    |                                                                                                    | 我的 注销 |
|----------------------------------------------------------------------------------------------------|----------------------------------------------------------------------------------------------------|----------------------------------------------------------------------------------------------------|-------|
| 1. (中国教)           第二次           第二次           1 | 严酷短期感染中的要求和显示编唱,确例内容完整、真定、准确、艺家中部分语已没有可编信用,算<br>但是《 (上内物件补编相互中超进图下载用件目型异句) ,但且互动开始至目变用卡,以微检激性外中<br>经期间每 (但他爱) 好自己得多一点,前时将和中值想起外又当时间则有中之说明,赵超分期种无法超<br>或能。 师母人在全型《意刊印》开意这些低新时间,《 (中国帝) 、则并且意义的时间和用无法起意为完正的 (<br>(中国史、斯特祖里、斯特和)、<br>(中国史、斯特祖里、斯特和)、<br>(世国史、斯特祖里、斯特和)、<br>(世国史、斯特祖里、斯特和)、<br>(世国史、斯特祖里、斯特和)、<br>(世国史、斯特祖里、斯特祖和)、<br>(世国史、斯特祖王、王文学生》)<br>(世国史、斯特祖王、王文学生》)<br>(世国史、斯特祖王、王文学生》)<br>(世国史、斯特祖王、王文学生》)<br>(世国史、斯特祖王、王文学生》)<br>(世国史、斯特祖王、王文学生》)<br>(世国史、王文学生》)<br>(世国史))<br>(世国史、王文学生》)<br>(世国史王文学生》)<br>(世国史))<br>(世国史)) | ・              日美村村目日まゆは             田城市南 docx                 田城市南 docx               田城市南 docx                 上は、北京市石県山区石県山路18号929時1              出生             北京市石県山区石県山路18号929時1                出生             北京市石県山区石県山路18号929時1              出生                 出生             北京市石県山区石県山路18号929時1              出                 出生             北京市石県山区石県山路18号929時1              出                 出生             北京市石県山区石県山路18号929時1              出                 出生             北京市石県山区石県山路18号929時1              出                 出生             北京市石県山区石県山路18号929時1              出                 出生             北京市石県山区石県山路18号929時1              小日、             日                 出生             北京公会             王会会             北 |       |

图 申报页面

| ()))))<br>()))<br>()))<br>()))<br>()))<br>()))<br>()))<br>( | <b>区企业综合服务平台</b><br>型 <u> 景質人才申报</u>                                                                                            |
|-------------------------------------------------------------|----------------------------------------------------------------------------------------------------|
|                                                             | 3回<br>人才整発 / 中部形式                                                                                                    |
|                                                             | 人才类型选择                                                                                                    |
|                                                             | <ul> <li>✓ 国内人才</li> <li>頂尖人才</li> <li>領军人才</li> <li>青年拔尖人才</li> <li>資本外人才</li> <li>① 北美海外高层次人才</li> <li>① 北美海外高层次人才</li> </ul> |
|                                                             | E-3                                                                                                    |

图 申报页面